# REGISTRATION AND PREQUALIFICATION OF SUPPLIERS USER GUIDE

### Introduction

This is the process of screening for potential contractors, vendors, or suppliers. It is based on experience, managerial ability, financial ability, reputation, as well as work history.

Before onboarding any merchant, assessing them for the quality of their product, time to supply, pricing, network, and reliability is mandatory.

### Steps

### 1. Access the Tender Portal

- Navigate to the tender portal by clicking on this URL link, http://197.254.64.234:8082/
- The following screen will be displayed:

| < → C (∆      | 197.254.64.234.8082                                                                                             | @ ☆ | 🗅   💷 🔇 : |  |  |  |
|---------------|----------------------------------------------------------------------------------------------------|-----|-----------|--|--|--|
|               |                                                                                                    |     | 😂 NDMA 🛩  |  |  |  |
| Home • NDMA T | nders Portal 🍵                                                                                                  |     |           |  |  |  |
| NDMA Tend     | ers Portal                                                                                                    |     |           |  |  |  |
|               | © OPEN TENDERS                                                                                                  |     |           |  |  |  |
|               | 5 v records Search:                                                                                             |     |           |  |  |  |
|               | Tender No 🔺 Ref No 🔶 Description $\diamondsuit$ Opening Date $\diamondsuit$ Closing Date $\diamondsuit$ Details | ¢   |           |  |  |  |
|               | No data available in table                                                                                      |     |           |  |  |  |
|               | Showing 0 to 0 of 0 entries                                                                                     |     |           |  |  |  |
|               |                                                                                                    |     |           |  |  |  |
|               | 🔁 Login To Apply                                                                                                |     |           |  |  |  |

## 2. Log In to Apply

• Click on "Log in to Apply".

|                                                | RS PORTAL                   |
|------------------------------------------------|-----------------------------|
| යි User A                                      | ccount                      |
| Login To Start Your Sessi                      | ion.                        |
| 22 KRA PIN                                     |                             |
| Password                                       |                             |
| Password  Show Password                        |                             |
| Password     Show Password     Forgot Password | -Ð Login                    |
| Password     Show Password     Forgot Password | -된 Login<br>Create Account? |

# 3. Create an Account

- If you already have a supplier account, log in using your KRA PIN and password.If you are a first-time user, click on "Create Account". The following pop-up window will appear:

| NDMA                            | A NAME OF A DESCRIPTION OF A DESCRIPTION OF<br>A DESCRIPTION OF A DESCRIPTION OF A DESCRIPTION OF A DESCRIPTION OF A DESCRIPTION OF A DESCRIPTION OF A DESCRIPTION OF A DESCRIPTION OF A DESCRIPTION OF A DESCRIPTION OF A DESCRIPTION OF A DESCRIPTION OF A DESCRIPTION OF A DESCRIPTION |  |  |  |
|---------------------------------|----------------------------------------------------------------------------------------------------|--|--|--|
| NDMA TENDERS PORTAL             |                                                                                                    |  |  |  |
| Enter Details To Create Account |                                                                                                    |  |  |  |
| 🔒 KRA Pin                       |                                                                                                    |  |  |  |
| 🕜 Company Name                  |                                                                                                    |  |  |  |
| Address                         |                                                                                                    |  |  |  |
| 🥒 Company Phone                 |                                                                                                    |  |  |  |
| Company Email                   |                                                                                                    |  |  |  |
| <u> </u> Contact Person         |                                                                                                    |  |  |  |
| 🥒 Contact No                    |                                                                                                    |  |  |  |
| Contact Email                   |                                                                                                    |  |  |  |
| G Back                          | - 된 Submit                                                                                                    |  |  |  |

### 4. Enter Account Details

- Fill in the required details to create an account.
- Click "Submit" upon completion.

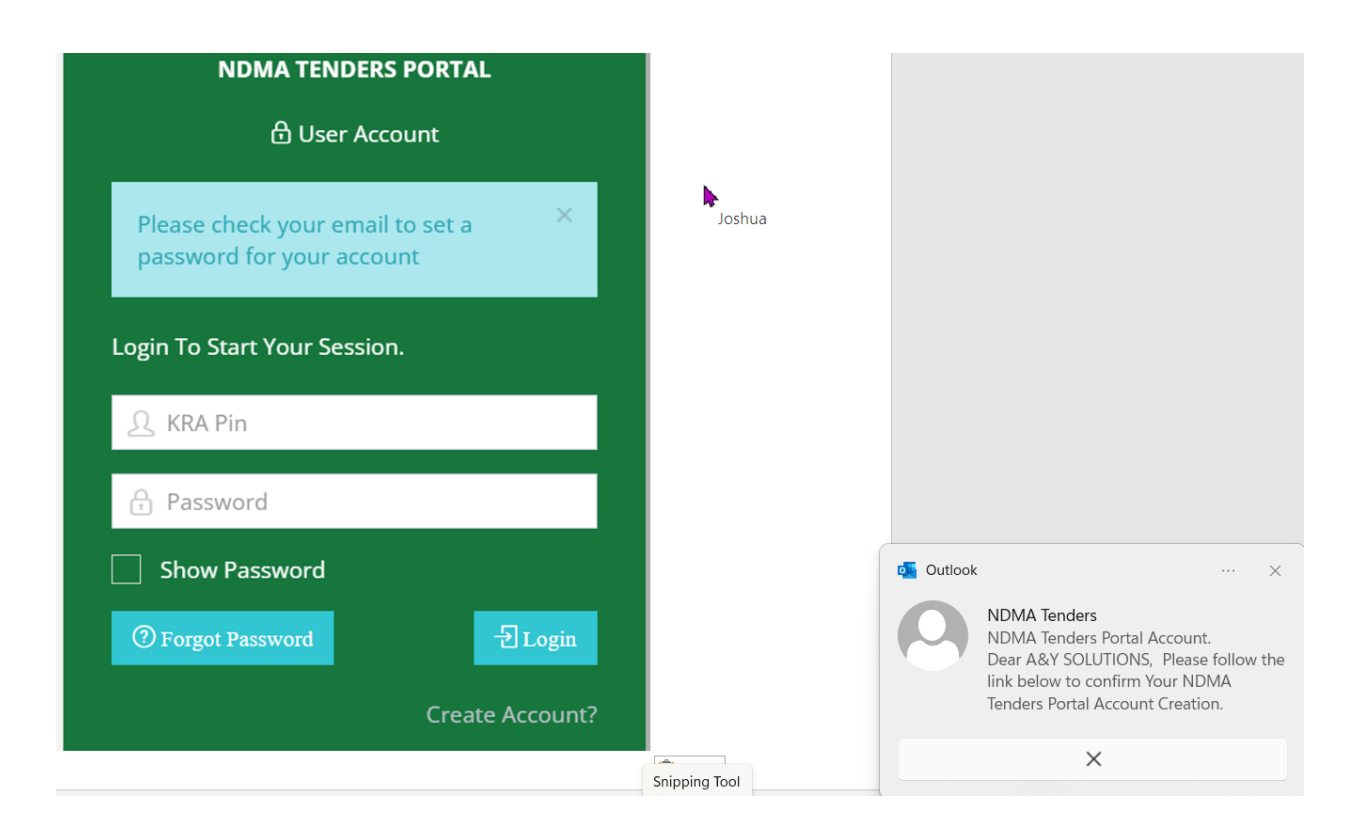

### 5. Email Notification

• You will receive an email notification with instructions to reset your account password.

### NDMA Tenders Portal Account.

NT NDMA Tenders <sv-tens.ndma@ndma.go.ke>

(1) Click here to download pictures. To help protect your privacy, Outlook prevented automatic download of some pictures in this message.

#### Dear A&Y SOLUTIONS,

Please follow the link below to confirm Your NDMA Tenders Portal Account Creation.

hanks ۲

| NDMA TENDERS PORTAL                                        |  |  |  |  |
|------------------------------------------------------------|--|--|--|--|
| 읍 User Account                                             |  |  |  |  |
| Account activation successful, set your × account password |  |  |  |  |
| Reset Password                                             |  |  |  |  |
| <b>⊖</b>                                                   |  |  |  |  |
| ÷ ······                                                   |  |  |  |  |
| Show Passwords                                             |  |  |  |  |
| Back Reset Password                                        |  |  |  |  |

| NDMA TENDERS PORTAL                   |  |
|---------------------------------------|--|
| Password Reset Successfully           |  |
| Login To Start Your Session.          |  |
| ည် KRA Pin                            |  |
| Password                              |  |
| Show Password                         |  |
| ⑦ Forgot Password 권 Login             |  |
| Create Account?<br>On-Screen Keyboard |  |

### 6. Log In to Register

- Using your KRA PIN as the username and the reset password, log in to register and apply for prequalification.
- Enter the OTP code sent to your email to log in.

Enter the OTP Code sent to your email to log in

### NDMA Tenders Portal OTP.

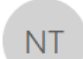

NDMA Tenders <systems.ndma@ndma.go.ke>

() Click here to download pictures. To help protect your privacy, Outlook prevented automatic download of some pictures in this message.

P55Y6Q is your OTP Code for NDMA eTendering Portal. Use it to verify login.

× F

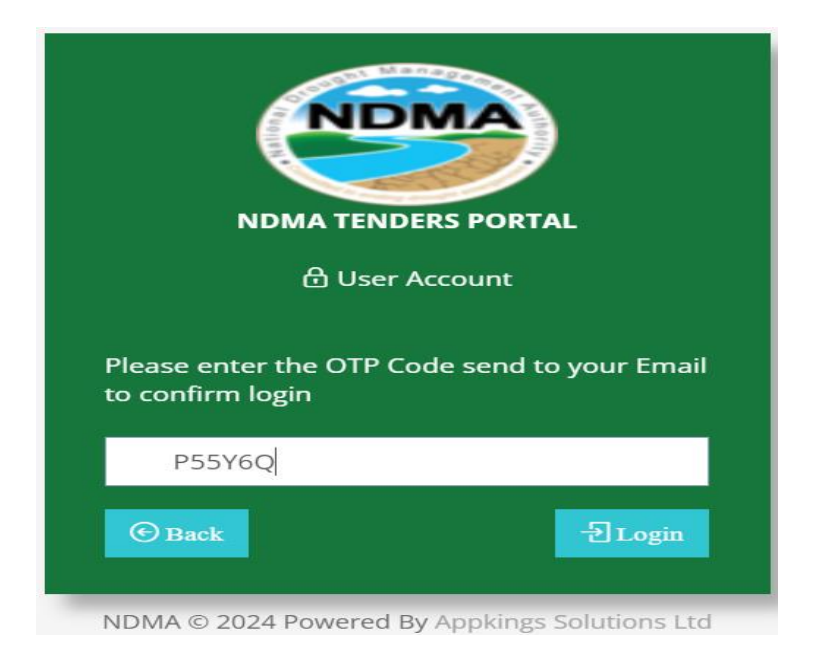

# 7. Dashboard

• Upon logging in, the dashboard will be displayed as shown below:

| NDMA Tenders Portal          |                  |                      |               | A8             | Y SOLUTIONS 👻 |
|------------------------------|------------------|----------------------|---------------|----------------|---------------|
|                              | Home • Dashboard |                      |               |                |               |
| & Prequalification           | Dashboard        |                      |               |                |               |
| බ Apply<br>බ My Applications | 0                | L Welcome A12345678Y | Co            | ompany Info Ch | hange Logo 🔨  |
| Open Tenders                 |                  | Company Information  |               |                |               |
| 🙆 Applied Tenders            |                  | Company Name:        | A&Y SOLUTIONS |                |               |
| - Logout                     | A&Y SOLUTIONS    | KRA Pin:             | A12345678Y    |                |               |

# 8. Apply for Prequalification

- Click on "Prequalification" > "Apply".
- Attach the mandatory documentation.
- Select the categories you are applying for. Click "Submit". •
- •

| NDMA Tenders Portal |                            |                     |                                                                                                    |        | AST |
|---------------------|----------------------------|---------------------|----------------------------------------------------------------------------------------------------|--------|-----|
| Company Profile     |                            |                     |                                                                                                    |        |     |
| & Prequalification  | Apply for Prequalification |                     |                                                                                                    |        |     |
| යි Apply            |                            | KRA Certificate     |                                                                                                    |        |     |
| Applications        |                            | Choose File         | No file chosen                                                                                                    |        |     |
| 🙆 Open Tenders      |                            | Certificate of Inco | prporation                                                                                                    |        |     |
| Applied Tenders     |                            | Choose File         | No file chosen                                                                                                    |        |     |
| 🗧 Logout            |                            | Tax Compliance (    | Certificate                                                                                                    |        |     |
|                     |                            | Choose File         | No file chosen                                                                                                    |        |     |
|                     |                            | Prequalification [  | Document                                                                                                    |        |     |
|                     |                            | Choose File         | No file chosen                                                                                                    |        |     |
|                     |                            |                     | Select Prequalification Categories                                                                                                    |        |     |
|                     |                            | Code                | Description                                                                                                    | Select |     |
|                     |                            | NDMA/PRO/1          | Provision of Catering Services (Teas Snacks/Lunches)                                                                                                |        |     |
|                     |                            | NDMA/PRQ/10         | Prequalification of Firms for Information<br>Communication Technology (ICT) Consulting and<br>Training Services induced time Computing Services for |        |     |

|            |                                                                                  | _      |
|------------|----------------------------------------------------------------------------------|--------|
| NDMA/ROS/3 | Supply of Computers, Laptops, Scanners and Tablets                               |        |
| NDMA/ROS/4 | Supply of Photocopiers and Printers                                              |        |
| NDMA/ROS/5 | Supply of External Hard disks, Flash drives, USB<br>Cables and other accessories |        |
| NDMA/ROS/6 | Supply of ICT Consumables (Toners and Cartridges)                                |        |
| NDMA/ROS/7 | Provision of ICT Software and support services                                   |        |
| NDMA/ROS/8 | Supply of Motor Vehicle Tyres, Tubes and Batteries                               | <      |
| NDMA/ROS/9 | Supply of Staff Uniforms                                                         |        |
|            |                                                                                  | Submit |

## Conclusion

Following these steps will help you successfully register and prequalify as a supplier. Ensure all information provided is accurate and up-to-date to avoid any delays in the prequalification process.